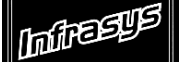

Gourmate<sup>®</sup> Quick Reference Guide – Operators

# Gourmate<sup>®</sup> POS Maintenance

## การสร้าง Check Discount

#### 1. เลือก [1.] Main Control Function

| 🌀 Infrasy | s-Adisak - 192.168.10.180/telnet |         |         |      |
|-----------|----------------------------------|---------|---------|------|
| Connect E | dit Terminal License Help        |         |         |      |
|           | Genex Dem                        | o and   | Testing | Data |
|           | === Back Off                     | ice === |         |      |
|           | 1. Main Control Fun              | ction   |         |      |
|           | 2. Gourmate POS Ope              |         |         |      |
|           | 3. Define Panel                  |         |         |      |
|           | 4. PDA Setup                     |         |         |      |
|           | 5. Vat Report                    |         |         |      |
|           | 6. Activity Report               |         |         |      |
|           | 0. Exit                          |         |         |      |
|           |                                  |         |         |      |

Entor your coloction . [1]

#### 2. ใส่ ID และ Password

| G Infrasys-Adisak - 192.168.10.180/telnet |      |          |         |      |       |       |       |      |       |   |   |        |            |
|-------------------------------------------|------|----------|---------|------|-------|-------|-------|------|-------|---|---|--------|------------|
| Connect                                   | Edit | Terminal | License | Help |       |       |       |      |       |   |   |        |            |
| [901]                                     |      |          |         |      |       | Turq  | uoise | Rest | auran | t |   | Tuesda | ay 04/14/0 |
|                                           |      |          |         |      |       |       |       |      |       |   |   |        |            |
|                                           |      |          |         |      |       |       |       |      |       |   |   |        |            |
|                                           |      |          |         |      |       |       |       |      |       |   |   |        |            |
|                                           |      |          |         |      |       |       |       |      |       |   |   |        |            |
|                                           |      |          |         |      |       |       |       |      |       |   |   |        |            |
|                                           |      |          |         |      |       |       |       |      |       |   |   |        |            |
|                                           |      |          |         |      |       |       |       |      |       |   |   |        |            |
|                                           |      |          |         |      |       |       |       |      |       |   |   |        |            |
|                                           |      |          |         |      |       |       |       |      |       |   |   |        |            |
|                                           |      |          |         |      |       |       |       |      |       |   |   |        |            |
|                                           |      |          |         |      |       |       |       |      |       |   |   |        |            |
|                                           |      |          |         |      |       |       |       |      |       |   |   |        |            |
|                                           |      |          |         |      |       |       |       |      |       |   |   |        |            |
|                                           |      |          |         |      |       |       |       | _    |       |   |   |        |            |
|                                           |      |          |         | Ma   | iin   | C     | ont   | rol  |       |   |   |        |            |
|                                           |      |          |         | Ent  | er ID |       |       |      |       |   |   |        |            |
|                                           |      |          |         | Ent  | er pa | sswor | d: *  |      |       |   |   |        |            |
|                                           |      |          |         |      |       |       |       |      |       |   |   |        |            |
|                                           |      |          |         |      |       |       |       |      |       |   |   |        |            |
|                                           |      |          |         |      |       |       |       |      |       |   |   |        |            |
| CAN                                       | CEL  | 0        | 1       | 2    | 3     | 4     | 5     | 6    | 7     | 8 | 9 | <br>BS | ОК         |
|                                           |      |          |         |      |       |       |       |      |       |   |   |        |            |
|                                           |      |          |         |      |       |       |       |      |       |   |   |        |            |

### 3. เลือก 17.\* Maintenance

| G In                                                                                                    | G Infrasys-Adisak - 192.168.10.180/telnet |           |          |     |   |                                                                                             |                                                                                                    |                           |   |   |   |  |    |    |
|----------------------------------------------------------------------------------------------------|-------------------------------------------|-----------|----------|-----|---|---------------------------------------------------------------------------------------------|----------------------------------------------------------------------------------------------------|---------------------------|---|---|---|--|----|----|
| [90]                                                                                                    | 1]                                        | erminai L | icense h | eip |   | Turq                                                                                        | Rest                                                                                                    | Restaurant Tuesday 04/14/ |   |   |   |  |    |    |
|                                                                                                    | MAIN CONTROL FUNCTIONS                    |           |          |     |   |                                                                                             |                                                                                                    |                           |   |   |   |  |    |    |
| 1 Daily Start<br>2 Daily Close<br>3 Change Price Level<br>4 Reset Station<br>5 Backup or Restore Data<br>6 Purge Past Sales Data<br>7 Redirect Printer<br>8 Change Password<br>9 Change Language<br>10 Infra-red Download<br>11 Re-start infra-red<br>12 Re-start printers<br>13 Test printers<br>14 Re-start ECR<br>15 Stop system printer job |                                           |           |          |     |   | 16<br>17<br>18<br>19<br>20<br>21<br>22<br>23<br>24<br>25<br>26<br>27<br>1<br>28<br>29<br>30 | <pre>6 *Emergency Procedure<br/>7 *Maintenance<br/>8 *Menu Related Maintenance<br/>9 *Daily Report<br/>0 *File Listing Report<br/>1 *Analysis Report<br/>2 *History Report<br/>3 *Edit Database<br/>4 *Special Report<br/>5 *Special Maintenance<br/>6 *Edit Pastdate Check<br/>7 External Program<br/>8 *Payment Time Report<br/>9 *Revenue Report<br/>0 Switch Outlet</pre> |                           |   |   |   |  |    |    |
| E                                                                                                    | Enter Option [17] (0 to exit) *Sub menu   |           |          |     |   |                                                                                             |                                                                                                    |                           |   |   |   |  |    |    |
| C                                                                                                    | ANCEL                                     | 0         | 1        | 2   | 3 | 4                                                                                           | 5                                                                                                    | 6                         | 7 | 8 | 9 |  | BS | ок |

# 4. เลือก [2] Discount Types for Check

| G Infrasys-Adisak - 192.168.10.180/telnet                                                                                                    |                     |                                                                                        |                                                                                                    |        |  |  |  |  |  |  |
|----------------------------------------------------------------------------------------------------|---------------------|----------------------------------------------------------------------------------------|----------------------------------------------------------------------------------------------------|--------|--|--|--|--|--|--|
| Connect Edit Terminal License Help                                                                                                    |                     |                                                                                        |                                                                                                    |        |  |  |  |  |  |  |
| [901]                                                                                                    | Turquoise           | Res                                                                                    | Restaurant Tuesday 0                                                                                                    | 4/14/0 |  |  |  |  |  |  |
|                                                                                                    | Mair                | nter                                                                                   | cenance                                                                                                    |        |  |  |  |  |  |  |
| 1 Employee<br>2 Discount Types for Check<br>3 Discount Types for Item<br>4 Meal Period for Check Ana<br>5 Meal Period for Item Anal<br>6 Tax and Service Charge<br>7 Foreign Currency Rate Tab<br>8 Auto Check Discount<br>9 Employee Department<br>10 Assign Authority Class<br>11 Assign Password<br>12 Function Lookup List<br>13 Outlet Information<br>14 Staff Id Card<br>15 Paytype Maintenance | lysis<br>ysis<br>le | 16<br>17<br>18<br>19<br>20<br>21<br>22<br>23<br>24<br>25<br>26<br>27<br>28<br>29<br>30 | <pre>16 File Re-index 17 Recover Data Files 18 Assign new ECR Password 19 Set Soldout List 20 Special Message 21 Void Reason 22 Define Function Touch Panel 23 Define Budget 24 PMS Package 25 Credit card Security Control 26 27 28 29 30</pre> |        |  |  |  |  |  |  |
| Enter Option [2] (0 to<br>CANCEL 0 1 2 3                                                                                                    | exit)               | 6                                                                                      | 6 7 8 9 . BS                                                                                                    | ок     |  |  |  |  |  |  |
|                                                                                                    |                     |                                                                                        |                                                                                                    |        |  |  |  |  |  |  |

### 5. เลือก [1] Add

# (1) Blank record(2) Copy from current record

| G Infrasys-Adisak - 192.168.10.180/telnet                                                                                                    |                                                                                                    |                                    |  |  |  |  |  |  |  |  |
|----------------------------------------------------------------------------------------------------|----------------------------------------------------------------------------------------------------|------------------------------------|--|--|--|--|--|--|--|--|
| Connect Edit Terminal License Help                                                                                                    |                                                                                                    | $\pi_{10}$ and $\pi_{10}$ $(14/0)$ |  |  |  |  |  |  |  |  |
| [301]<br>C                                                                                                    | heck Discount Maintenance                                                                                  | Idesday 04/14/0                    |  |  |  |  |  |  |  |  |
| T 1 Discount No. :<br>3 Discount Desc1 :<br>4 Discount Desc2 :<br>5 Discount Desc3 :                                                                                                    | 2 Sequence :<br>11 Discount level :                                                                        |                                    |  |  |  |  |  |  |  |  |
| 6 Type :                                                                                                    | 1-Discount after SC & TAX<br>2-Discount by a fixed amount<br>3-Discount before SC & TAX<br>9-Void Discount |                                    |  |  |  |  |  |  |  |  |
| 7 Amount :<br>8 Group Disc. Range :<br>9 Restriction :                                                                                                    | Amount 0.00 means open discount<br>XXYY XX Start class<br>YY End class                                     |                                    |  |  |  |  |  |  |  |  |
| 10         Outlet 1 :         Outlet 2 :           0utlet 3 :         Outlet 4 :           Outlet 5 :         Outlet 5 :                                                                                                    |                                                                                                    |                                    |  |  |  |  |  |  |  |  |
| 1.Add 2.Edit 3.Del 4.Prev 5.                                                                                                    | 1.Add 2.Edit 3.Del 4.Prev 5.Next 6.First 7.Locate 8.L-next 9.Search 0.Exit [ ]                             |                                    |  |  |  |  |  |  |  |  |
| CANCEL 0 1 2 3                                                                                                    | 456789.                                                                                                    | BS OK                              |  |  |  |  |  |  |  |  |
| <ol> <li>Discount No. : = รหัสหมายเลข discount *ตัวเลข 2 หลัก</li> <li>sequence : = รหัสตำแหน่งการวางปุ่ม discount *ตัวเลข 2 หลัก</li> <li>Discount Desc1: = รายละเอียดของรายการ discount (แสดงบนหน้าจอ และใบ print check) มีได้ 20 หลัก</li> </ol> |                                                                                                    |                                    |  |  |  |  |  |  |  |  |
| 4) Discount Desc2. $-3$ locate                                                                                                    | งศายงาร เอการอาการ (แสดงบน เบาecenpt) ม เต 20 หล                                                           | 111<br>8 20 mão                    |  |  |  |  |  |  |  |  |
| = 1000000000000000000000000000000000000                                                                                                    | ฐวเจล 1 หรือ<br>อุมาคสา เดเ เวล เท เว (แแผง⊓ที่ยยาแยง เกิดคุญว.) ท เ                                       | ฑ ∠∪ ทถ⊓                           |  |  |  |  |  |  |  |  |
| 1- Discount after SC & TAX 33                                                                                                    | ท สถาบ 1 กถาย<br>เวยถึง Discount จาก Grand Total                                                           |                                    |  |  |  |  |  |  |  |  |
| 2- Discount by a fixed amount                                                                                                    | หมายอื่า Discount สามลำมาวนเงินที่ส้องอาร                                                                  |                                    |  |  |  |  |  |  |  |  |
| 3- Discount before SC & TAX                                                                                                    | หมายถึง Discount จาก Sub-Total                                                                             |                                    |  |  |  |  |  |  |  |  |
| 7) Amount · l'dişiyunuşu ki daşaşaş                                                                                                    | กลางถึง การรอนนา จาการนอ าจนนา<br>ลด หรือ จำบาบแปอร์เซ็บต์ที่ต้องการลด *ตัวเอขสงสด '                       | 5 หลัก ทศบิยบ 2 ตำแหบ่ง            |  |  |  |  |  |  |  |  |
| * จำนวนเปอร์เซ็บต์ที่ต้องการอด ใบกร                                                                                                    | ณีที่ Discount Type เลือก 1 หรือ 3                                                                         |                                    |  |  |  |  |  |  |  |  |
| * จำนวนเงินที่ต้องการลด (Amount) '                                                                                                    | ็นกรณีที่ Discount Type เลือก 2                                                                            |                                    |  |  |  |  |  |  |  |  |
|                                                                                                    |                                                                                                    |                                    |  |  |  |  |  |  |  |  |

8) Group Disc. Range \_\_\_\_\_\_ ชนิดรายการที่ต้องการ discount เช่น
 Food : 1010
 Beverage : 2020
 Food & Beverage : <u>1020</u>
 สามารถเช็ก Group Disc. Range ได้จาก 1. Main Control Function -----> 18. Menu Related Maintenance ---

----> 1. Current Set -----> 8. Menu Class

9) Restriction : \_\_\_\_\_

T หมายถึง อนุญาตให้ใช้ discount ชนิดนี้ได้ทุก outlet F หมายถึง อนุญาตให้ใช้ discount ชนิดนี้ตาม outlet code ที่ระบุใน 10)

11) Discount Level : ให้ใส่ตัวเลข 99

12) Confirm Edit (1) Yes or (0) Abort

ตัวอย่าง

| G Infrasys-Adisak - 192.168.10.180/telnet |                                                                                                  |                                           |                                                                           |                                                                                          |                                                                                |                      |         |  |  |  |  |  |
|-------------------------------------------|--------------------------------------------------------------------------------------------------|-------------------------------------------|---------------------------------------------------------------------------|------------------------------------------------------------------------------------------|--------------------------------------------------------------------------------|----------------------|---------|--|--|--|--|--|
| Conne                                     | ect Edit Terminal License Help                                                                   |                                           |                                                                           |                                                                                          |                                                                                |                      |         |  |  |  |  |  |
| [901                                      | 1]                                                                                               | Turq                                      | uoise Rest                                                                | aurant                                                                                   |                                                                                | Tuesday              | 04/14/0 |  |  |  |  |  |
|                                           | Check Discount Maintenance                                                                       |                                           |                                                                           |                                                                                          |                                                                                |                      |         |  |  |  |  |  |
| Т                                         | Discount No. :<br>Discount Desc1 :<br>Discount Desc2 :<br>Discount Desc3 :<br>Type :<br>Amount : | 01<br>Fixed Foo<br>Fixed Foo<br>2<br>0.00 | dDisc.<br>d Disc.<br>d Disc.<br>1-Dis<br>2-Dis<br>3-Dis<br>9-Voi<br>Amoun | Sea<br>Discount<br>count afte:<br>count by a<br>count befo:<br>d Discount<br>t 0.00 mean | quence : 1<br>level :99<br>r SC & TAX<br>fixed amo<br>re SC & TA<br>ns open di | ount<br>X<br>.scount |         |  |  |  |  |  |
|                                           | Group Disc. Range :<br>Restriction :<br>Outlet 1 :<br>Outlet 3 :<br>Outlet 5 :                   | class<br>0000<br>0000                     |                                                                           |                                                                                          |                                                                                |                      |         |  |  |  |  |  |
| 1.2                                       | 1.Add 2.Edit 3.Del 4.Prev 5.Next 6.First 7.Locate 8.L-next 9.Search 0.Exit [0]                   |                                           |                                                                           |                                                                                          |                                                                                |                      |         |  |  |  |  |  |
| CZ                                        | ANCEL 0 1 2                                                                                      | 34                                        | 56                                                                        | 78                                                                                       | 9.                                                                             | BS                   | ОК      |  |  |  |  |  |